# Software DIRIS VISION Operating instructions

F GB D I

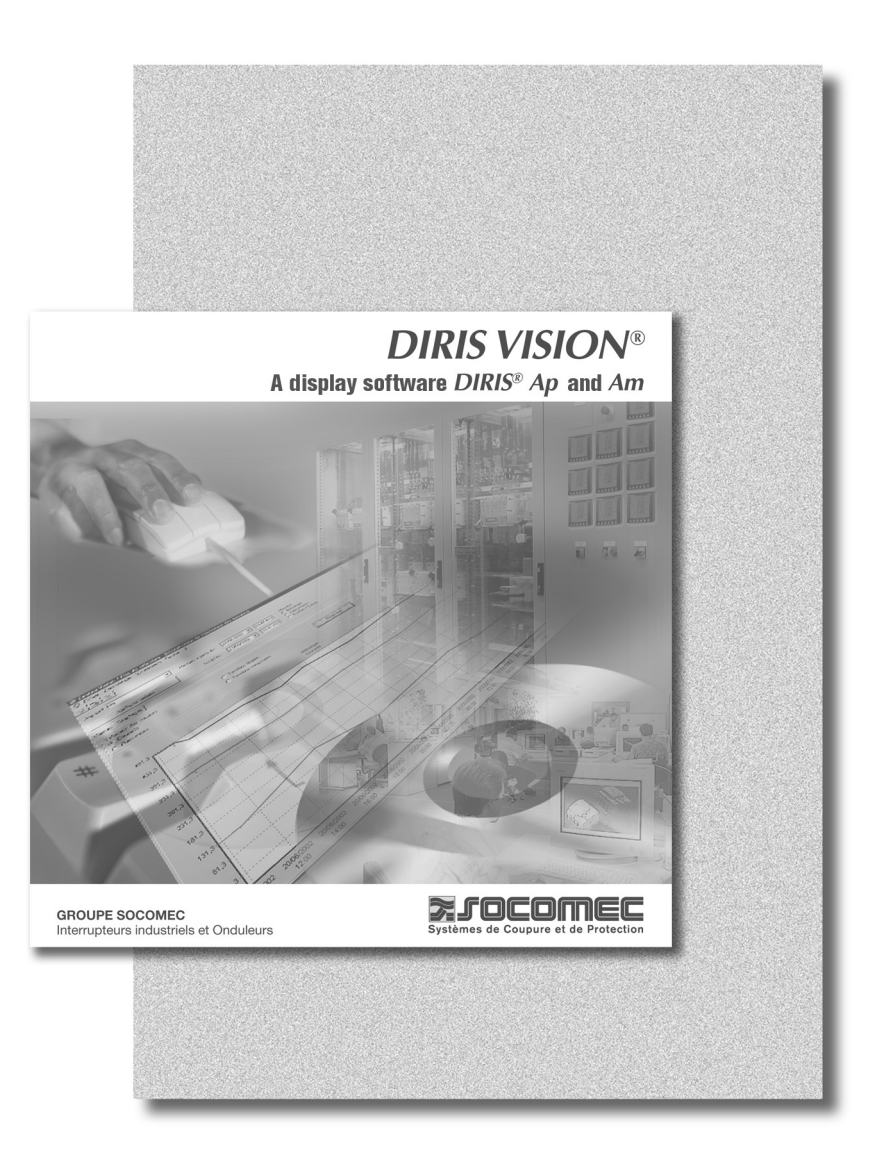

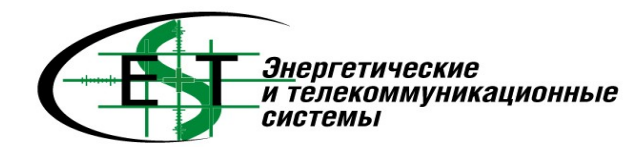

SOCOMEC GROUP SWITCHING PROTECTION & UPS

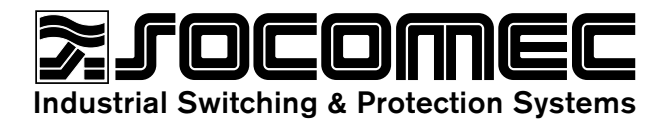

| GB |
|----|
|----|

| ţ |
|---|
|   |
| μ |
| 5 |
| Ö |

| GUARANTEE AND LIABILITY LIMITS       | 3  |
|--------------------------------------|----|
| COPYRIGHT                            | 3  |
| PRELIMINARY OPERATIONS               | 3  |
| GENERAL INFORMATION                  | 4  |
| Functions                            | 4  |
| Presentation                         | 4  |
| System requirements                  | 4  |
| INSTALLING THE SOFTWARE              | 5  |
| Selection of destination location    | 6  |
| Selection of options                 | 6  |
| Summary of installation procedure    | 6  |
| STARTING UP THE SOFTWARE             | 7  |
| Description of the main screen       | 7  |
| MENU BAR                             | 8  |
| Zone 1: List of devices entered      | 8  |
| Add a device                         | 8  |
| Modify a device                      | 8  |
| Delete a device                      | 8  |
| Zone 2: Summary window               | 9  |
| If no DIRIS are selected in the list | 9  |
| If a DIRIS is selected in the list   | 10 |
| Button                               | 11 |
| Sorting by name                      | 11 |
| Sorting by address                   | 11 |
| Purging                              | 11 |
| Exporting                            | 12 |
| Configuration                        | 13 |
| UNINSTALLATING DIRIS VISION          | 14 |

#### GUARANTEE AND LIABILITY LIMITS

Although the programs described in this manual have been thoroughly tested, SOCOMEC does not guarantee, either explicitly or implicitly, the manual or the programs which are described in it, their qualities, their performance or their ability to meet the requirements of any specific application.

Consequently, these programs and the manual are sold as such and the purchaser buys them at his own risk concerning their quality and their use. SOCOMEC can in no way be held responsible for any direct or indirect prejudice, of whatever nature, resulting from any imperfection in the program or the manual, even when aware of the possibility of any such prejudice. In particular, SOCOMEC can bear no responsibility for any programs or data saved or used by DIRIS VISION. The purchaser does however have the right to benefit from a legal guarantee in cases where and only where this guarantee does not exceed any exclusion or limitation.

## COPYRIGHT

This manual and the software (computer program) described in it are protected by copyright. According to copyright law, this manual or the programs cannot be copied, either in whole or in part, without the prior written consent of SOCOMEC, except during normal use of the software or to produce a back-up copy. This exception does not allow the production of copies for third parties whether these copies are sold or not. The complete set of material purchased (with any back-up copies) can, however, be sold, given or lent to another

person. According to the law, the expression "copy" includes any translation into another language. Consequently, you may use the software on any computer belonging to you, but you may not produce a copy for this purpose.

Windows is a registered brand name of Microsoft Corporation. Pentium is a registered brand name of Intel. All product names or brands mentioned in this manual are registered by their respective owners.

#### PRELIMINARY OPERATIONS

The following points should be checked when you receive the product:

- The state of the packaging
- Does the device reference number correspond to your order?
- Is the installation CD in the package?
- Had the packaging been opened before you received it?

# Software **DIRIS VISION** GENERAL INFORMATION

Functions
Presentation
System requirements

## FUNCTIONS

The DIRIS VISION software provides for, through the to dialogue with the Socomec DIRIS Ap, Am, A20, A40 and A41 devices, the retrieval of the following:

- the display in the form of a individual, analogue and digital, of instantaneous values summary,
- the display in the form of a general summary of instantaneous values and meters,
- the storage and export of such data in Excel.

#### PRESENTATION

This software should be installed on the hard disk of a computer under a Windows environment and it interacts with devices such as DIRIS Ap, Am, A20, A40 or A41 via one (or more) series ports connected to a RS485 bus.

#### SYSTEM REQUIREMENTS

DIRIS VISION requires the following minimum system configuration:

| Windows:   | 98, Millenium, NT4 (≥ service pack 6) 2000 or XP |
|------------|--------------------------------------------------|
| Software:  | Excel                                            |
| Processor: | Pentium III                                      |
| RAM:       | 64 megabytes                                     |
| Hard disk: | 200 Mo of permanently free disk space            |
| Screen:    | 17", colour VGA 1024 x 768 resolution            |
| Ports:     | RS232 or RS485 series for connecting devices     |

it is essential that Excel is not used at the same time as DIRIS VISION.

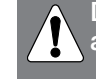

DIRIS VISION should be installed on an assigned computer.

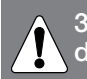

3D or graphic screen savers should be disabled.

It is imperative that the Excel software is installed on the station.

# Software DIRIS VISION

# INSTALLING

To install DIRIS VISION under Windows, please proceed as follows:

- close all current applications,
- insert the CD into the CD ROM player,
- the installation software will run automatically,
- if not, click on the installation icon on the DIRIS VISION CD ROM,
- follow the instructions on the screen.

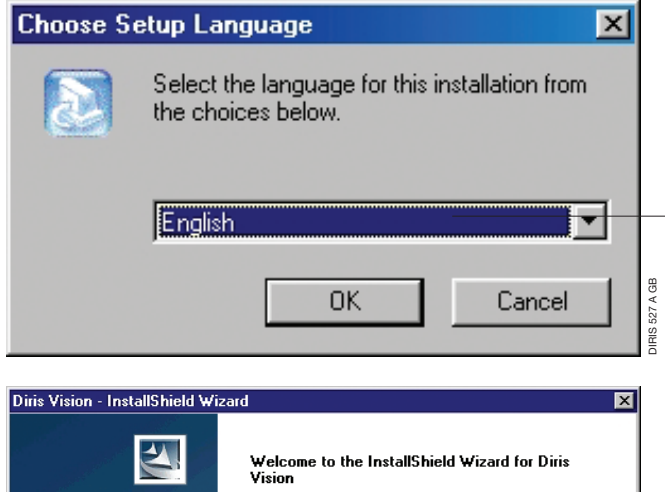

The InstallShield® Wizard will install Diris Vision on your computer. To continue, click Next.

Next >

accessing different languages

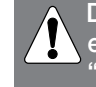

DIRIS 528 A GB

Cancel

Depending on your version of Windows, it is essential to be under "administrator" or to have a "write" access to the disk or to the register base.

# Software *DIRIS VISION*

Selection of destination location

- Selection of options
- Summary of installation procedure

## SELECTION OF DESTINATION LOCATION

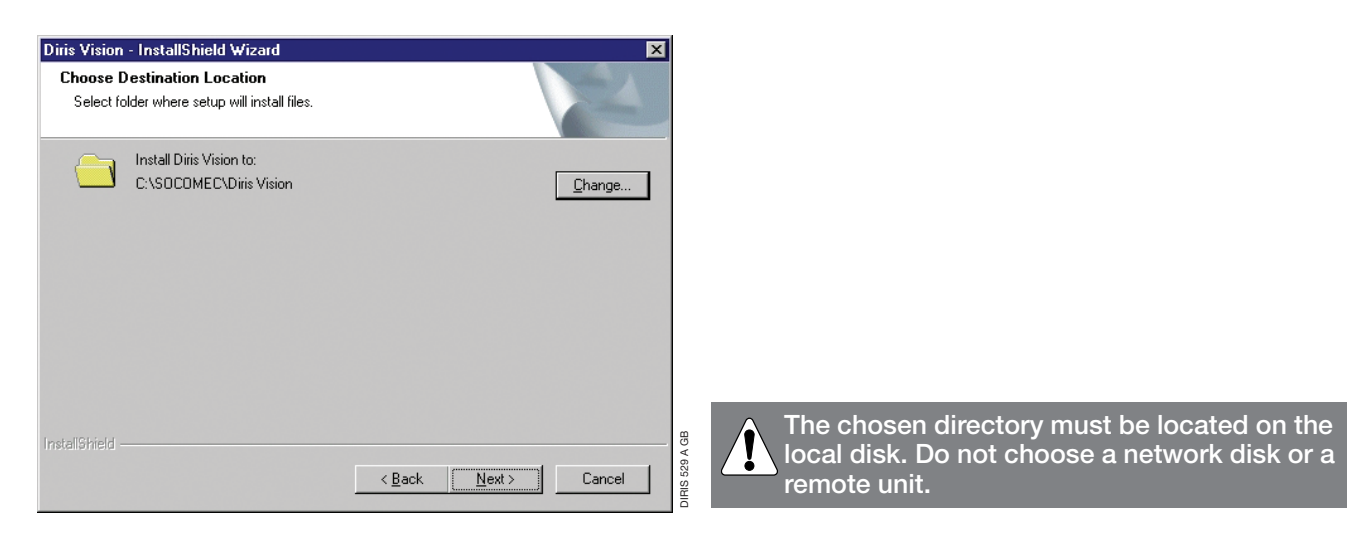

## SELECTION OF OPTIONS

|                                                        | -                                           |
|--------------------------------------------------------|---------------------------------------------|
| Select the options                                     | ×                                           |
| Please select the options to be install.               |                                             |
|                                                        | you can choose to add icons to your windows |
| Add a shortcut on your desk for starting DIRIS VISION. | desk to run these programs directly         |
| Starting Up DIRIS VISION after the installation.       |                                             |
|                                                        |                                             |
|                                                        |                                             |
|                                                        |                                             |
|                                                        |                                             |
|                                                        |                                             |
|                                                        |                                             |
| InstallShield                                          | GB                                          |
| < <u>B</u> ack <u>N</u> ext > Cancel                   | A OSO A                                     |

## SUMMARY OF INSTALLATION PROCEDURE

| is Vision - InstallShield Wizard Diris Vision - InstallShield Wizard                                                                                                    |               |                                                                                                    |  |
|----------------------------------------------------------------------------------------------------|---------------|----------------------------------------------------------------------------------------------------|--|
| Start Copying Files<br>Review settings before copying files.                                                                                                    |               | InstallShield Wizard Complete                                                                         |  |
| Setup has enough information to start copying the program files. If you want to review or<br>change any settings, click Back. If you are satisfied with the settings, click Next to begin<br>copying files. |               | The InstallShield Wizard has successfully installed Diris Vision.<br>Click Finish to exit the wizard. |  |
| Current Settings:                                                                                                    |               |                                                                                                    |  |
| Software setup.<br>Destination :<br>C:\SOCOMEC\Diris Vision<br>Add a shortcut on your desk for starting DIRIS VISION.<br>Starting Up DIRIS VISION after the installation.                                   |               |                                                                                                    |  |
|                                                                                                    | ۵             |                                                                                                    |  |
| InstallShield Cancel Cancel                                                                                                    | DIRIS 531 A G | K <u>B</u> äck <b>Finish</b> Cancel                                                                   |  |

# Software **DIRIS VISION** STARTING UP THE SOFTWARE

DIRIS VISION is run by double clicking on the icon on the Windows desk. If the icon is absent, click on "Start"/programs/Socomec/Diris Vision/Use or double click on the "DirisVision.exe" file in the DIRIS VISION directory under Windows Explorer.

#### DESCRIPTION OF THE MAIN DIRIS VISION SCREEN

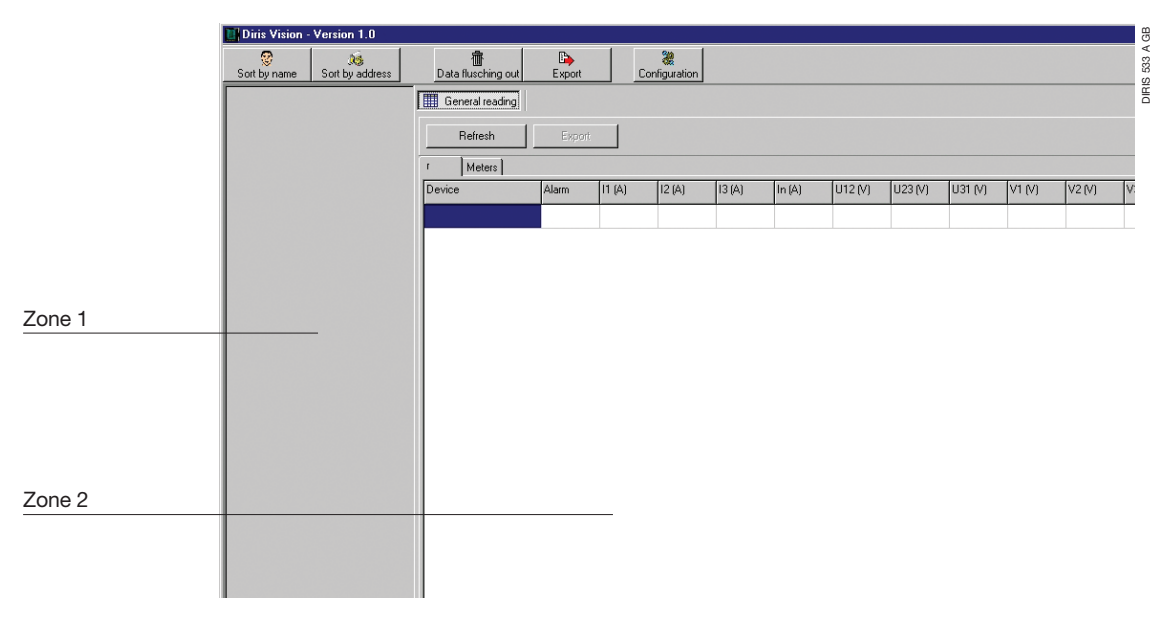

The top part of the user interface has buttons giving you direct access to a given function.

With, in the left-hand section the list of products entered (zone 1) and the display window for the values requested in the right hand section (zone 2).

## Software *DIRIS VISION* MENU BAR

Zone 1: list of devices entered Zone 2: summary window Button

## Zone 1: list of devices entered

Click on this zone with the right hand mouse button to display the following contextual menu:

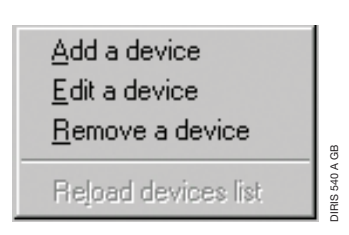

## ADD A DEVICE

| Enter a new device   |      |  |  |  |
|----------------------|------|--|--|--|
| Device name :        |      |  |  |  |
| Address (1 to 255) : |      |  |  |  |
| Baud rate :          | 9600 |  |  |  |
| Type of DIRIS : AP   |      |  |  |  |
| OK Cancel            |      |  |  |  |

Selecting this option increases the size of the Excel file.

opens the "enter a new device" window in which the following must be entered:

- the name of the device to enable you to located it on the network (TGBT12, EDF room, etc.),
- communication channel: this is the serial port (COM port in Windows) to which the RS232/RS485 or RS232/TCP-IP interface is connected,
- address: defined in the DIRIS configuration,
- speed of communication: enter a speed identical to that of the DIRIS and the communication accessories,
- type of DIRIS: select Ap, Am, A20, A40 and A41,
- save the instantaneous values: if it is checked when this DIRIS is selected, all electrical values returned shall be saved to an Excel spreadsheet.

Back-up only concerns the DIRIS selected.

#### MODIFY A DEVICE

Opens the "modification of device selected" window in which the entry parameters may be modified.

#### DELETE A DEVICE

Deletes, after a confirm message, the device on the list and the data saved to the Excel file.

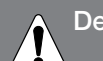

Deletion concerns the device selected.

## Zone 2: summary window

## IF NO DIRIS ARE SELECTED IN THE LIST

#### > General summaries

| General | reading |        |               |
|---------|---------|--------|---------------|
| Refre   | sh      | Export | Printed : 07/ |
| r Me    | ters    |        |               |
| Device  | Alarm   | 11 (A) | 12 (A)        |

|   | General read | ding    |          |           |
|---|--------------|---------|----------|-----------|
|   | Refresh      |         | Export F | Printed   |
| Į | r Meters     |         |          |           |
|   | Device       | Meter 1 | Meter 2  | A GB      |
|   | FACTORY      | 0       | 4967724  | DIRIS 543 |

## > Buttons

Refresh

- Update: generates a new communication session with the DIRIS to refresh the values in the table.

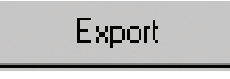

• Export: opens the "save as" window which is used to enter the name and path of the Excel file which contains the table values.

 Measurements and alarms" tab: a table containing all instantaneous values, the power indices and alarm data for all products entered, with one line per DIRIS.

• "Meters" tab: a table containing the indices of the DIRIS Ap, Am, A20, A40, A41 impulse meter inputs.

## Software *DIRIS VISION* MENU BAR

Zone 1: list of devices entered Zone 2: summary window Button

## Zone 2: summary window

## IF A DIRIS IS SELECTED IN THE LIST

#### > Digital display

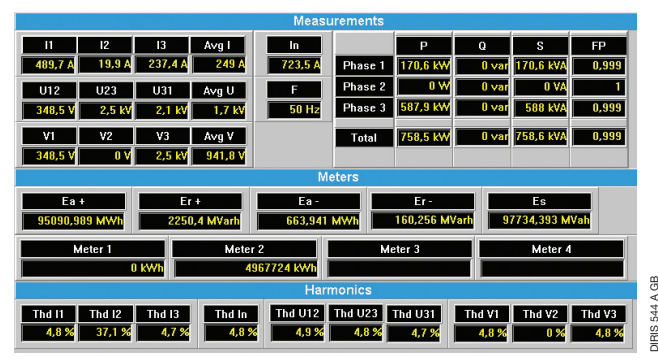

> Analogue display

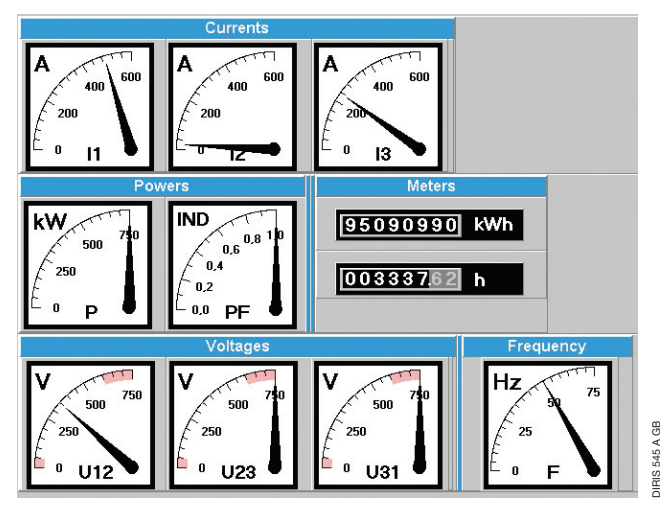

# Certain fields are not indicated if the option is not available on the apparatus.

Instantaneous values of the device selected. This window is updated automatically every 5 seconds.

Instantaneous values of the device selected in the form of an analogue indicator.

This window is updated automatically every 5 seconds.

## > Display of harmonics

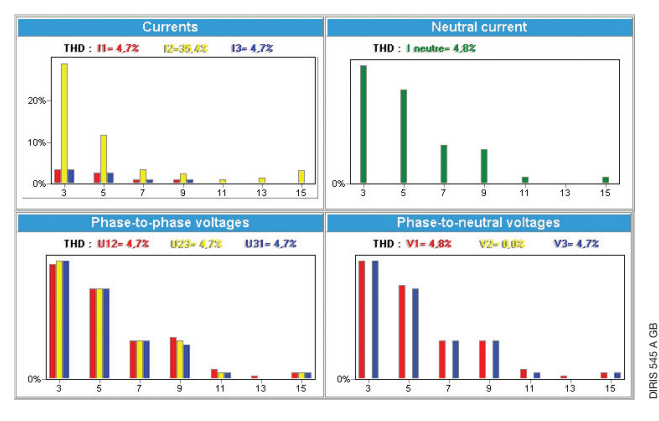

Instantaneous values of the harmonics of the device selected in the form of a spectrum.

This window is updated automatically every 5 seconds.

#### > General summaries

- "measurements and alarms" tab: a table containing all instantaneous values, power indices and alarm information for all products entered with one line per DIRIS
- "meters" tab: a table containing the indices of power and impulses meter of the DIRIS Ap, Am, A20, A40 and A41 impulse meter inputs. Available according to the version of the product.

## **Button**

#### SORTING BY NAME

😴 Sort by name

Is used to display the list of devices entered in alphabetical order.

#### SORTING BY ADDRESS

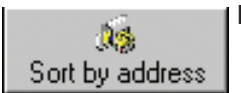

Is used to display the list of devices entered according to their slave addresses.

#### PURGING

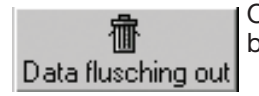

Open the purging window which is used to select the deletion of data (all or from a date to be specified) of one or more devices:

| Data flushing out window                               |              |
|--------------------------------------------------------|--------------|
| Purge mode                                             |              |
| <ul> <li>Delete the data prior to this date</li> </ul> | 12/08/2003 🔽 |
| C Delete all data relative to the device               |              |
| Devices to be purged                                   |              |
| L.                                                     | ACTORY       |
|                                                        |              |
|                                                        |              |
|                                                        |              |
|                                                        |              |
|                                                        |              |
| ta flusching                                           | Cancel       |

- Purging mode: select deletion before a given date (to be specified by clicking on the pull-down menu) or deletion of all data.
- Devices to be purged: select one or more DIRIS (hold down the "Ctrl" key on the keyboard to select several devices or Shift if they are not next to each other in the list).

Click on the "purge" button to start the operation immediately.

## Software *DIRIS VISION* MENU BAR

Zone 1: list of devices entered Zone 2: summary window Button

## Button

## EXPORTING

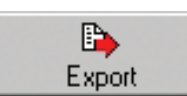

Opens the export window which is used to save the values of one or more devices to an Excel spreadsheet (see page 8, "Add a device"):

| Export window for one or several devices                | × |
|---------------------------------------------------------|---|
| Export mode                                             |   |
| • Export one or several devices to the Excel workbook : |   |
| ○ Export all the devices to the Excel workbook :        |   |
| Devices to be exported                                  |   |
| FACTORY                                                 |   |
| OK Cancel                                               |   |
|                                                         |   |

- Export mode: select one or more DIRIS.
- Devices to be exported: select one or more DIRIS (hold down the "Ctrl" key on the keyboard to select several devices or Shift if they are not next to each other in the list).

Click on the "OK" button to open the "save as" window in which you can select the name and location of the Excel file.

| Enregistrer sous                                       |                     |   | ? ×                           |
|--------------------------------------------------------|---------------------|---|-------------------------------|
| Enregistrer s <u>o</u> us :                            | 🔁 Export            | • |                               |
| essai.xls                                              |                     |   |                               |
| purge.xls                                              |                     |   |                               |
|                                                        |                     |   |                               |
|                                                        |                     |   |                               |
|                                                        |                     |   |                               |
| <u>N</u> om du fichier :                               |                     |   | <u>E</u> nregistrer           |
| Enregistrer <u>s</u> ous :                             | Excel files (*.xls) | • | Annuler                       |
| <u>N</u> om du fichier :<br>Enregistrer <u>s</u> ous : | Excel files (*.xls) |   | <u>Enregistrer</u><br>Annuler |

DIRIS VISION communicates with only one product at a time. Consequently, when there are several products, DIRIS VISION will interrogate the products one after another. The values saved in the xls file will be the values of the DIRIS selected on the main screen.

## **Button**

## CONFIGURATION

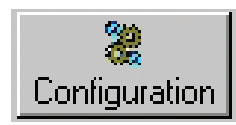

Opens the window used to select the language of the user interface and the history parameters:

#### > Languages

Click on the flag of the language required.

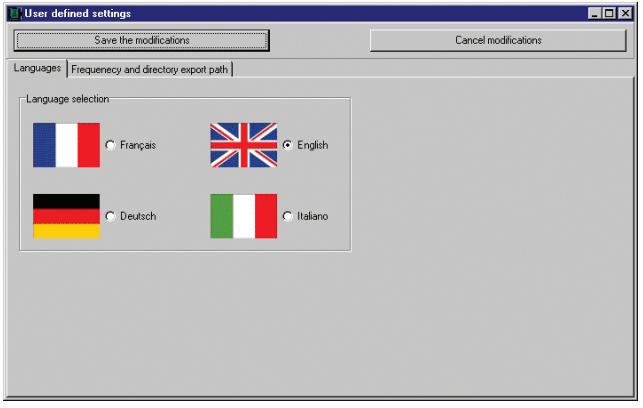

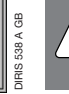

39 A GB

The change of language is only taken into account the next time the software is opened.

#### > Export frequency and directory

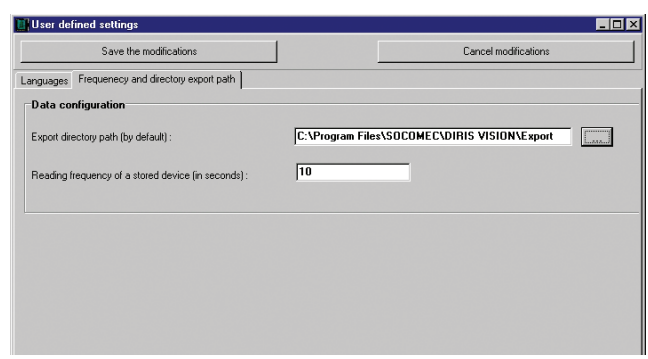

- Using the browse button, enter the access path to the directory in which the export file is to be saved by default
- Enter the polling frequency (in seconds) of the device selected (if entered as "recorded"), which also corresponds to saving to an Excel file.

Since the number of storage lines in Excel is limited, saving is in FIFO mode, depending on polling frequency, after a certain time (for example 40 days if the frequency is 30 seconds) and the last values stored overwrite the first. A frequency value that is too low implies the frequent summary of measurements and therefore significant saving to the Excel file.

Click on the button "save the modifications" to validate the configuration, "cancel the modifications" restores the configuration saved during the previous validation.

# Software *DIRIS VISION* UNINSTALLING

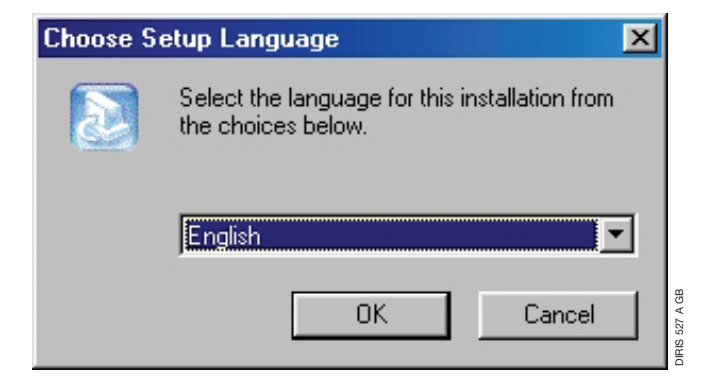

- > Uninstalling DIRIS VISION does not delete the following files
- DIRISVISION.INI to be formed in the software installation directory
- The installation directory itself
- Files present in the software directory (export...).

If you wish to delete these files, please do so using Windows explorer.

- To uninstall DIRIS VISION, please proceed as follows
- Shut down all open applications
- Put the software CDROM in the CD drawer
- Installation will start up automatically
- If not, click on the installation DIRIS VISION icon on the CD
- Follow instructions on the screen

Or using the "add/delete program" menu in "control panel", select DIRIS VISION and click on "delete".

|   | Y |
|---|---|
| 1 | • |

Do not attempt to delete files or directories manually beforehand.

#### SOCOMEC - Ref.: 874 605 B GB - 01/06

## HEAD OFFICE

SOCOMEC GROUP SWITCHING PROTECTION & UPS S.A. capital 10 956 600 € R.C. Strasbourg 548500 149 B 1, Rue de Westhouse - B.P. 10 - F-67235 Benfeld Cedex - FRANCE

## INTERNATIONAL SALES DEPARTMENT

**SOCOMEC** 1, rue de Westhouse - B.P. 10 F - 67235 Benfeld Cedex - FRANCE Tél. +33 (0)3 88 57 41 41- Fax +33 (0)3 88 74 08 00 scp.vex@socomec.com

www.socomec.com

...

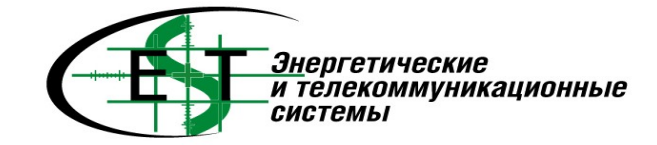

...

./

: (495) 981-13-66

http://www.entel.ru, E-Mail: sales@entel.ru

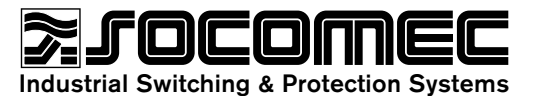